## Воспроизведение звукового файла

## при неисправности

\_\_\_\_

1.Создайте модуль мониторинга. Зайдите в «Настройки» СПО «Синергет», откройте раздел «Модуль мониторинга» и нажмите «Добавить». В открывшемся окне выберите «Объект мониторинга».

| ダ Настройки              |                         |
|--------------------------|-------------------------|
| Имя                      | 💋 Выбор типа устройства |
| 🗸 📕 Компьютер SS2        |                         |
| Дархив                   | Имя                     |
| Видеоаналитика           | 🚔 Объект мониторинга    |
| Внешние хранилища        |                         |
| 🚔 Модуль мониторинга     |                         |
| > 💂 Пользовательский инт | герфейс                 |
| 🚢 Проходные интеграци    | и со с                  |
| 🖴 Расписания             |                         |
| Репликация               |                         |
| > 📇 Устройства           |                         |
|                          | Описание подуля         |
|                          |                         |
|                          |                         |
|                          |                         |
|                          |                         |
|                          |                         |
|                          |                         |
|                          |                         |
|                          |                         |

2. Перенесите «Новый объект мониторинга», который создали, в раздел «Компьютер».

| 💋 Настройки                     |
|---------------------------------|
| Имя                             |
| 🗸 🚪 Компьютер SS2               |
| 🖾 Архив                         |
| 🖴 Видеоглалит, ка               |
| 🛲 Внешние хранилища             |
| 🗸 🚔 Молуль силниторинса         |
| 📇 Новый объект монитор          |
| > 💂 і юльзовательский интерфейс |
| 🚔 Проходные интеграции со с     |
| 🖴 Расписания                    |
| 🗊 Репликация                    |
| > 📇 Устройства                  |

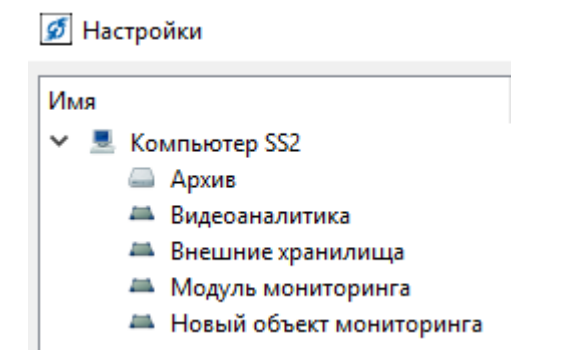

## 3. Переименуйте добавленный модуль на «Перечень камер» (датчиков).

| 1 <sub>MR</sub>                                                                   | Настройки Сообщения Описание Алгоритны Дополнительно Диагностика              |
|-----------------------------------------------------------------------------------|-------------------------------------------------------------------------------|
| 🖌 💻 Компьютер SS2                                                                 | Тип устройства: Объект мониторинга                                            |
| Архив                                                                             | Имя Перечень камер                                                            |
| <ul> <li>Видеоаналитика</li> <li>Внешние хранилища</li> </ul>                     | Исключить из списка                                                           |
| Модуль мониторинга Новый объект мониторинга                                       | Ожидание (исек.) [ 2500                                                       |
| 🚢 Перечень камер                                                                  | Генерировать инцидент при тревоге                                             |
| <ul> <li>Пользовательский интерфейс</li> <li>Проходные интеграции со с</li> </ul> | Генерировать иншидент при ошибке<br>Генерировать иншидент при снятии с охраны |
| Расписания                                                                        | Игнорировать датчики в тревоге при постановке на охрану                       |
| > 🛎 Устройства                                                                    | П Генерировать отдельный инцидент на каждую тревогу или ошибку                |
|                                                                                   | Список графических планов                                                     |

4. Откройте в раздел «Пользовательский интерфейс», перейдите на вкладку «Алгоритмы», нажмите «Добавить» и выберите пункт «Воспроизведение звукового файла при неисправности».

| 💋 Настройки                                                                                                    |                                                                                                    | 2           |                     | ?                       |
|----------------------------------------------------------------------------------------------------|----------------------------------------------------------------------------------------------------|-------------|---------------------|-------------------------|
| Имя                                                                                                    | Настройки Параметры видео                                                                                                    | Алгоритмы   | Дополнительно       | Диагностика             |
| Компьютер SS2                                                                                                    | Показывать алгоритмы деревом                                                                                                    | 1           |                     |                         |
| <ul> <li>Архив</li> <li>Видеоаналитика</li> <li>Внешние хранилища</li> <li>Модуль мониторинга</li> <li>Перечень камер</li> <li>Пользовательский интерфейс</li> <li>Монитор</li> </ul>                                                                                                    | Список алгоритмов Домен                                                                                                    | Пол         | ьзователь Актин     | вность                  |
| 💋 Список алгоритмов                                                                                                    |                                                                                                    | ? ×         |                     |                         |
| Список алгоритмов<br>Воспроизведение звукового файла по<br>Воспроизведение звукового файла пр<br>Воспроизведение звукового файла пр<br>Воспроизведение звукового файла пр<br>Воспроизведение звукового файла пр<br>Воспроизведение звукового файла пр<br>Воспроизведение звукового файла пр | о тревоге детектора движения<br>ри замыкании датчика<br>ри нажатии кнопки вызова STS-745<br>ри неисправности <b>4</b><br>ри неисправности датчика<br>ри отсутствии видеосигнала<br>ри постановке на охрану | 5           | 3<br>Добавить<br>Зн | Удалить Копир<br>ачение |
|                                                                                                    | ОК                                                                                                    | ><br>Отмена | Отмена              | Применить Об            |

5. В настройках добавленного алгоритма выберите «Звуковой файл» и «Устройство воспроизведения». В пункте «Объект» выберите модуль «Перечень камер», который добавили в выше стоящих пунктах.

| Настройки                                    | Параметры видео                                                               | Алгоритмы                        | Дополнительно               | Диагностика                                |                           |           |         |                   |
|----------------------------------------------|-------------------------------------------------------------------------------|----------------------------------|-----------------------------|--------------------------------------------|---------------------------|-----------|---------|-------------------|
| 🗹 Показы                                     | вать алгоритмы деревом                                                        |                                  |                             |                                            |                           |           |         |                   |
| Список а                                     | лгоритмов                                                                     |                                  |                             | Домен                                      | Пользователь              | Активност | гь      |                   |
| 🗸 Компь                                      | ьютер SS2                                                                     |                                  |                             |                                            |                           |           |         |                   |
| ~ Πε                                         | еречень камер                                                                 |                                  |                             |                                            |                           |           |         |                   |
|                                              | Воспроизведение звун                                                          | сового файла і                   | при неисправно.             | SS2                                        | Администратор             | 🗹 Вкл     |         |                   |
| ✓ Ko                                         | лонки                                                                         |                                  |                             |                                            |                           | _         |         |                   |
|                                              | Воспроизведение звун                                                          | сового файла і                   | при неисправно.             | SS2                                        | Администратор             | 🗹 Вкл     |         |                   |
|                                              |                                                                               |                                  |                             |                                            |                           |           |         |                   |
|                                              |                                                                               |                                  |                             |                                            |                           |           |         |                   |
|                                              |                                                                               |                                  |                             |                                            |                           |           |         |                   |
|                                              |                                                                               |                                  |                             |                                            |                           |           |         |                   |
|                                              |                                                                               |                                  |                             |                                            |                           |           |         |                   |
|                                              |                                                                               |                                  |                             |                                            |                           |           |         |                   |
|                                              |                                                                               |                                  |                             |                                            |                           |           |         | _                 |
|                                              |                                                                               |                                  |                             |                                            | Добавить Удал             | пить Ко   | пироват | гь                |
| Воспроизве                                   | едение звукового файла                                                        | при неисправно                   | ости                        |                                            | Добавить Удал             | пить Ко   | пироват | гь                |
| Воспроизве                                   | едение звукового файла<br>Наименование параг                                  | при неисправно<br>метра алгорити | ости                        |                                            | Добавить Удал<br>Значение | пить Ко   | пироват | гь                |
| Воспроизве                                   | едение звукового файла<br>Наименование параг<br>й файл                        | при неисправно<br>метра алгорити | ости<br>ма                  | нимание тревога                            | Добавить Удал<br>Значение | пить Ко   | пироват | rь<br>X           |
| Воспроизв<br>Звуковой<br>Объект              | едение звукового файла<br>Наименование параг<br>й файл                        | при неисправно<br>метра алгорити | ости<br>ма<br>П             | нимание тревога<br>еречень камер           | Добавить Удал<br>Значение | пить Ко   | пироват | ть<br>X<br>X      |
| Воспроизва<br>Звуковой<br>Объект<br>Устройст | едение звукового файла<br>Наименование параг<br>й файл<br>тво воспроизведения | при неисправно<br>метра алгорити | ости<br>ма<br>П<br>Ко       | нимание тревога<br>еречень камер<br>олонки | Добавить Удал<br>Значение | пить Ко   | пироват | rь<br>X<br>X      |
| Воспроизва<br>Звуковой<br>Объект<br>Устройст | едение звукового файла<br>Наименование параг<br>й файл<br>гво воспроизведения | при неисправно<br>метра алгорити | ости<br>ма<br>Вн<br>П<br>Ко | нимание тревога<br>еречень камер<br>олонки | Добавить Удал<br>Значение | пить Ко   | пироват | гь<br>X<br>X      |
| Воспроизва<br>Звуковой<br>Объект<br>Устройст | едение звукового файла<br>Наименование парал<br>й файл<br>тво воспроизведения | при неисправно<br>метра алгорити | ости<br>ма<br>Вн<br>П<br>Ко | нимание тревога<br>еречень камер<br>олонки | Добавить Удал<br>Значение | пить Ко   | пироват | rь<br>X<br>X      |
| Воспроизв<br>Звуковой<br>Объект<br>Устройст  | едение звукового файла<br>Наименование парал<br>й файл<br>160 воспроизведения | при неисправно<br>метра алгорити | ости<br>ма<br>Вн<br>Ко      | нимание тревога<br>еречень камер<br>олонки | Добавить Удал<br>Значение | пить Ко   | пироват | rь<br>X<br>X      |
| Воспроизво<br>Звуковой<br>Объект<br>Устройст | едение звукового файла<br>Наименование парал<br>й файл<br>180 воспроизведения | при неисправно<br>метра алгорити | ости<br>ма<br>Вн<br>С       | нимание тревога<br>еречень камер<br>олонки | Добавить Удал<br>Значение | пить Ко   | пироват | rь<br>X<br>X      |
| Воспроизва<br>Звуковой<br>Объект<br>Устройст | едение звукового файла<br>Наименование парал<br>й файл<br>тво воспроизведения | при неисправно<br>метра алгорити | ости<br>ма Вн<br>По<br>Ко   | нимание тревога<br>еречень камер<br>олонки | Добавить Удал<br>Значение | пить Ко   | пироват | rь<br>X<br>X<br>X |
| Воспроизва<br>Звуковой<br>Объект<br>Устройст | едение звукового файла<br>Наименование параг<br>й файл<br>тво воспроизведения | при неисправно<br>метра алгорити | ости<br>ма Вн               | нимание тревога<br>еречень камер<br>олонки | Добавить Удал<br>Значение | лить Ко   | пироват | ть<br>X<br>X<br>X |

6. Добавьте все камеры, которые нужно отслеживать на графический план. Откройте раздел «Перечень камер», выберите «Дизайнер» и нажмите «Добавить». Выберите «План объекта».

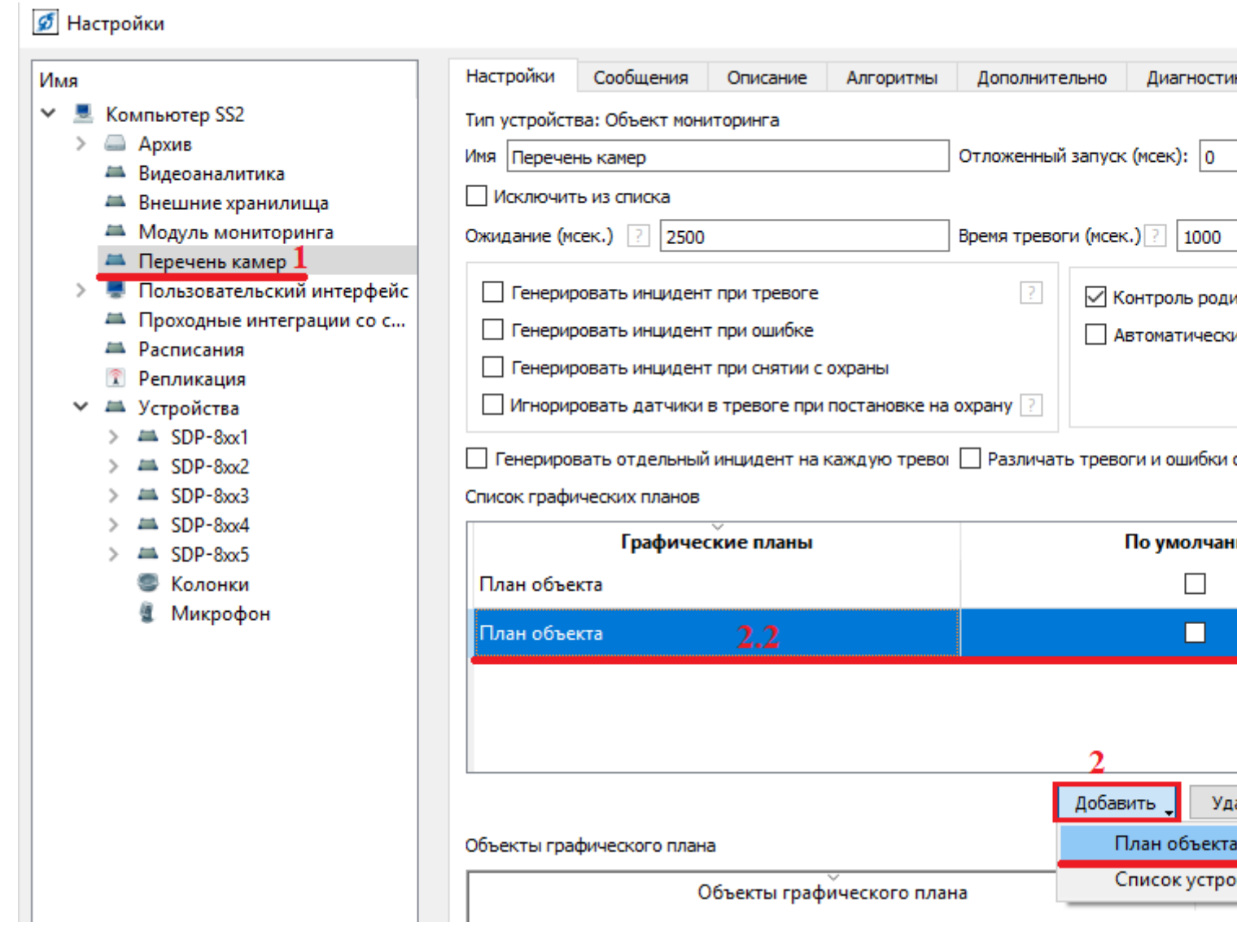

7. В открывшемся окне добавьте устройства, которые необходимо отслеживать (у камер это видео канал).

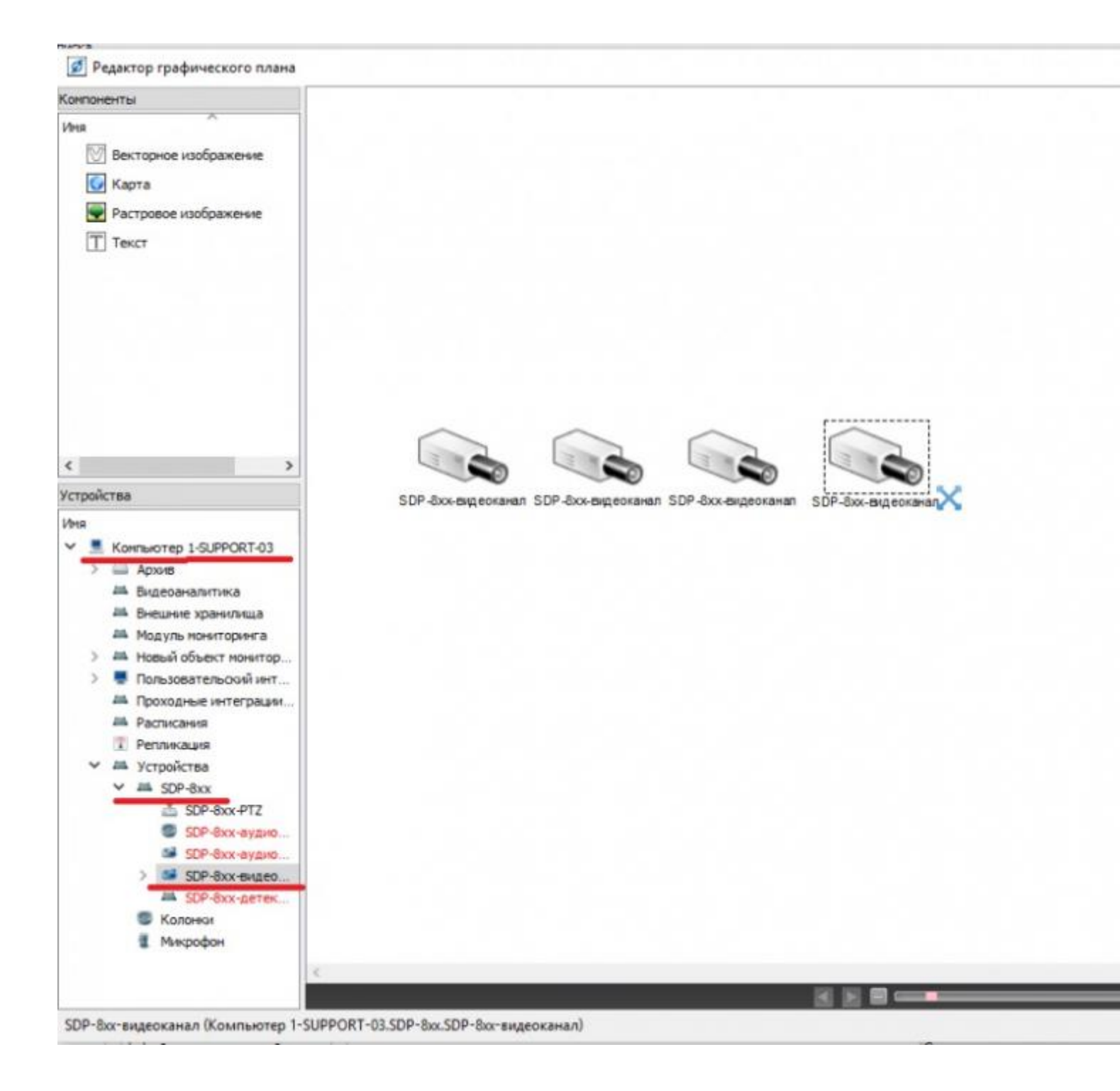